# BUKU PANDUAN APLIKASI SIMPAD BOS/BOP

# COPYRIGHT 2021

#### KATA PENGANTAR

Badan Pengelolaan Keuangan Daerah (BPKD) adalah salah satu satuan kerja perangkat daerah di Pemerintah Provinsi DKI Jakarta. BPKD yang merupakan unsur pelaksana fungsi penunjang urusan pemerintahan bidang keuangan. BPKD telah mengimplementasikannya melalui Sistem Informasi Manajemen Pendapatan Daerah (SIMPAD) dan Sistem Informasi Penerimaan (SIPEN).

Sistem Informasi Manajemen Pendapatan Daerah (SIMPAD) merupakan salah satu sistem yang digunakan untuk pengelolaan keuangan daerah Pemerintah Provinis DKI Jakarta, digunakan dalam rangka mengelola data dan informasi untuk mendukung percepatan pencatatan, kemudahan pengkoordinasian, monitoring, dan pengendalian serta penyajian informasi keuangan daerah khususnya Pendapatan.

Dalam penyelenggaraannya pada kedua sistem tersebut memiliki beberapa permasalahan, dan buku ini di buat untuk mengatasi permasalahan yang dihadapai tersebut, dan diharapkan kedepannya untuk permasalahan yang tercantum di buku ini bisa di selesaiakan dengan baik

Semoga dengan adanya buku ini bisa membantu permasalahan yang dihadapi

Terimakasih Hormat saya

Penulis

### DAFTAR GAMBAR

| Modul Aplikas | i SIMPAD BOS/BOP                                |    |
|---------------|-------------------------------------------------|----|
| Gambar 1.     | Halaman awal simpad.jakarta.go.id               | 5  |
| Gambar 2.     | Halaman Beranda                                 | 6  |
| Gambar 3.     | Penerbitan SP2T                                 | 6  |
| Gambar 4.     | Pemilihan Bulan penginputan                     | 6  |
| Gambar 4. a.  | Pemilihan bulan penginputan                     | 7  |
| Gambar 5.     | Tombol Next                                     | 7  |
| Gambar 5. a   | Halaman penginputan nilai Realisasi             | 7  |
| Gambar 6.     | Tombol submit                                   | 8  |
| Gambar 7.     | Halaman Penerbitan, tombol edit                 | 8  |
| Gambar 7. a   | Halaman Penerbitan, klik Ya dan Tombol Simpan   | 8  |
| Gambar 8.     | Dokumen SP2T                                    | 9  |
| Gambar 9.     | Halaman List SP2T                               | 9  |
| Gambar 10.    | Halaman List SP2T, contoh dokumen yang di tolak | 10 |
| Gambar 10. a. | Halaman List SP2T, contoh dokumen perbaikan     | 10 |
| Gambar 11.    | Halaman List                                    | 10 |
| Gambar 12.    | Halaman List, tombol ralat                      | 11 |
| Gambar 13.    | Halaman Ralat Bos Penerimaan                    | 11 |
| Gambar 14.    | Halaman Ralat Bos Penerimaan, tombol Proses     | 11 |
| Gambar 15.    | Halaman Penerbitan SP2T                         | 11 |
| Gambar 16.    | Halaman Penerbitan                              | 12 |
| Gambar 17.    | Surat Keterangan Ralat SP2T BOS                 | 12 |
| Gambar 18.    | SP2T Ralat                                      | 13 |
| Gambar 19.    | List Sp2T yang telah di ralat                   | 13 |
| Gambar 20.    | Halaman Unggah                                  | 14 |
| Gambar 21.    | Halaman List SP2T, SP2T ralat telah di unggah   | 14 |
| Gambar 22.    | Halaman List SP2T, SP2T ralat telah di validasi | 14 |

## DAFTAR ISI

| COVER                                        | 1  |
|----------------------------------------------|----|
| KATA PENGANTAR                               | 2  |
| DAFTAR GAMBAR                                | 3  |
| DAFTAR ISI                                   | 4  |
| TATA CARA PENGGUNAAN APLIKASI SIMPAD BOS/BOP | 5  |
| KATA PENUTUP                                 | 15 |

### Tata Cara Penggunaan Aplikasi SIMPAD BOS/BOP

### Modul SIMPAD BOS/BOP

Untuk modul SIMPAD BOS/BOP yang akan di kemukan pada user manual dibawah ini, adalah user manual untuk penginputan data penerimaan yang didapat dari Dinas Pendidikan (hasil rekonsiliasi penerimaan).

Secara flow baik penginputan penerimaan antara 1 user dengan user yang lainnya adalah sama, jadi disarankan harus mempelajari cara penginputan penerimaan dan belanja dari BOS/BOPnya

Berikut dinformasikan tatacaranya :

#### Penginputan data Realisasi Penerimaan

- 1. Persiapkan dokumen atau hasil rekonsiliasi dari BOS/BOP yang akan di laporkan (masukan kedalam aplikasi SIMPAD)
- 2. Masuk ke aplikasi simpad pada alamat simpad.jakarta.go.id
- 3. Masukan user id dan password, dan capcha yang tampil pada aplikasi

| SIMPAD |                                                                                                    |                             |                                                           |
|--------|----------------------------------------------------------------------------------------------------|-----------------------------|-----------------------------------------------------------|
|        | SISTEM INFORM<br>PENDAPAT                                                                                                    | IASI MANAJEMEN<br>AN DAERAH |                                                           |
|        | PENGUMUMAN                                                                                                    |                             | LOGIN                                                     |
|        | Kepada seluruh operator SIMPAD untuk meminta Wajib<br>Retribusi memperlihatkan Bukti Bayar/Struk ATM/EDC, JIKA<br>tidak ada Harap hubungi Admin BPKD | UNTUK P                     | ENETAPAN LAIN-LAIN PAD, BLUD<br>DAN MONITORING            |
|        | BARU! .Pembayaran Retribusi Daerah                                                                                                    | 80                          |                                                           |
|        | yang ditetapkan melalui SIMPAD, bisa                                                                                                    | Username                    | 10101101-negeri                                           |
|        | Atas perhatian dan kerjasamanya kami                                                                                                    | Password                    |                                                           |
|        | ucapkan terima kasih.                                                                                                    |                             | Remember me next time                                     |
|        | Terima Kasih                                                                                                    |                             | 9101,133                                                  |
|        | SURAT EDARAN                                                                                                    |                             | 9101133<br>*Ketik apa yg anda lihat pada gambar<br>diatas |

Gambar 1. Halaman awal simpad.jakarta.go.id

Pada baris sebelah kiri layar, pilih menu BOS → BOS XXX (nama Kelompok) → SP2T SD XXX (jenjang), maka akan masuk ke dalam halaman Penerbitan SP2T.

Note :

- Untuk Nama Kelompok adalah Kelompok Negeri atau Kelompok Swasta
- Untuk Jenjang penginputan realisasi penerimaan dimulai dari SD, SLTP, SLTA, SMK, dan SLB (Khusus)

| SIMPAD              | =                                       | <b>Q</b> 10101101-0 |
|---------------------|-----------------------------------------|---------------------|
| Online              | Beranda                                 |                     |
| ≓ BOS ✓             |                                         |                     |
| BOS Negeri 🗸 🗸      |                                         |                     |
| List SP2B SD Negeri |                                         |                     |
|                     |                                         |                     |
|                     |                                         |                     |
|                     |                                         |                     |
|                     |                                         |                     |
|                     |                                         |                     |
|                     |                                         |                     |
|                     |                                         |                     |
|                     |                                         |                     |
|                     |                                         |                     |
|                     |                                         |                     |
|                     |                                         |                     |
|                     |                                         |                     |
|                     |                                         |                     |
| SP2B SMP Negeri     |                                         |                     |
| SP2T SD Negeri      |                                         |                     |
| SP2T SLB Negeri     |                                         |                     |
| SP2T SMA Negeri     |                                         |                     |
| SP2T SMK Negeri     |                                         |                     |
| SP21 SMP Negeri     |                                         |                     |
| P Monitoring        |                                         |                     |
|                     | Copyright © 2016 . All rights reserved. | Versio              |

Gambar 2. Halaman Beranda

| SIMPAD               | =                                       | 🛃 💽 10101101-negeri                   |
|----------------------|-----------------------------------------|---------------------------------------|
| Online               | Penerbitan SP2T                         | Beranda > List SP2T > Penerbitan SP2T |
| 🕿 BOS 🗸 🗸            | Tahun Anggaran *                        | 2021                                  |
| BOS Negeri ~         |                                         |                                       |
| List SP2B SD Negeri  | Bulan *                                 |                                       |
| List SP2B SLB Negeri | 4.31.5441                               |                                       |
| List SP2B SMA Negeri |                                         | l anna                                |
| List SP2B SMK Negeri |                                         | val Kull                              |
| List SP28 SMP Neger  |                                         | reordan                               |
| List SP2T SD Negen   |                                         | Maret                                 |
| List SP21 SLB Negen  |                                         | April                                 |
| List SP21 SMA Negen  |                                         | Mei                                   |
| LISESP21 SMIK Negen  |                                         | Juni                                  |
| CD2R SD Magad        |                                         |                                       |
| SP2D SD Negen        |                                         |                                       |
| SP2R SMA Nagari      |                                         |                                       |
| SP2B SMK Negeri      |                                         |                                       |
| SP2B SMP Negeri      |                                         |                                       |
| SP2T SD Negeri       |                                         |                                       |
| SP2T SLB Negeri      |                                         |                                       |
| SP2T SMA Negeri      |                                         |                                       |
| SP2T SMK Negeri      |                                         |                                       |
| SP2T SMP Negeri      |                                         |                                       |
| P Monitorina         |                                         |                                       |
|                      | Copyright © 2016 . All rights reserved. | Version 2.0                           |

Gambar 3. Penerbitan SP2T

5. Pada Halaman Penerbitan SP2T, Pada field **Tahun Anggaran** silahkan cek apakah sesuai dengan tahun anggaran yang akan dilaporkan atau tidak (default tahun berjalan), setelah itu silahkan pilih bulan untuk realisasi penginputan penerimaan

| SIMPAD               | =                                       | 📑 💽 10101101-negeri                   |
|----------------------|-----------------------------------------|---------------------------------------|
| Online               | Penerbitan SP2T                         | Beranda > List SP2T > Penerbitan SP2T |
| 🕿 BOS 🗸 🗸            |                                         |                                       |
| BOS Negeri 🗸 🗸       | Tahun Anggaran *                        | 2021                                  |
| List SP2B SD Negeri  | Bulan *                                 |                                       |
| List SP2B SLB Negeri | Dulan                                   |                                       |
| List SP2B SMA Negeri |                                         | a                                     |
| List SP2B SMK Negeri |                                         | Januari                               |
| List SP2B SMP Negeri |                                         | Februari                              |
| List SP2T SD Negeri  |                                         | Maret                                 |
| List SP2T SLB Negeri |                                         | April                                 |
| List SP2T SMA Negeri |                                         | Mei                                   |
| List SP2T SMK Negeri |                                         | Juni                                  |
| List SP2T SMP Negeri |                                         | hd Y                                  |
| SP2B SD Negeri       |                                         |                                       |
| SP2B SLB Negeri      |                                         |                                       |
| SP2B SMA Negeri      |                                         |                                       |
| SP2B SMK Negeri      |                                         |                                       |
| SP2B SMP Negeri      |                                         |                                       |
| SP21 SD Negen        |                                         |                                       |
| SP21 SLB Negen       |                                         |                                       |
| SP21 SMA Negeri      |                                         |                                       |
| SP21 SWK Negen       |                                         |                                       |
| Sr21 Smr Nageli      |                                         |                                       |
| 🖵 Monitoring         |                                         |                                       |
|                      | Copyright © 2016 . All rights reserved. | Version 2.0                           |

Gambar 4. Pemilihan Bulan penginputan

| SIMPAD               | =                                       | 2 1010110                      | I-negeri |
|----------------------|-----------------------------------------|--------------------------------|----------|
| Online               | Penerbitan SP2T                         | Beranda - List SP2T - Penerbil | an SP2T  |
| 🖻 BOS 🗸 🗸            | Andre in Taxanim and at                 |                                |          |
| BOS Negeri ~         | Tahun Anggaran *                        | 2021                           |          |
| List SP2B SD Negeri  | Bulan *                                 | Januari                        | X v      |
| List SP2B SLB Negeri |                                         |                                |          |
| List SP2B SMA Negeri |                                         | _                              |          |
| List SP2B SMK Negen  |                                         | Input                          |          |
| List SP2B SMP Negen  | -                                       |                                |          |
| List SP2T SU Negen   |                                         |                                |          |
| List SP21 SLD Negen  |                                         |                                |          |
| List SP2T SMK Negeri |                                         |                                |          |
| List SP2T SMP Neneri |                                         |                                |          |
| SP2B SD Negeri       |                                         |                                |          |
| SP2B SLB Negeri      |                                         |                                |          |
| SP2B SMA Negeri      |                                         |                                |          |
| SP2B SMK Negeri      |                                         |                                |          |
| SP2B SMP Negeri      |                                         |                                |          |
| SP2T SD Negeri       |                                         |                                |          |
| SP2T SLB Negeri      |                                         |                                |          |
| SP2T SMA Negeri      |                                         |                                |          |
| SP2T SMK Negeri      |                                         |                                |          |
| SP2T SMP Negeri      |                                         |                                |          |
| 🖵 Monitoring         |                                         |                                |          |
|                      | Copyright © 2016 . All rights reserved. | Vers                           | ion 2.0  |

Gambar 4.a Pemilihan Bulan penginputan

6. Setelah itu klik tombol INPUT, maka akan tampil halaman untuk penginputan realisasi penerimaan

| SIMPAD               | Ξ                                       | 🛃 💽 10101101-neg                    | jeri |
|----------------------|-----------------------------------------|-------------------------------------|------|
| Online               | Penerbitan SP2T                         | Beranda ⇒ List SP2T ⇒ Penerbitan SF | 2T   |
| 🕿 BOS 🗸 🗸            |                                         |                                     |      |
| BOS Negeri ~         | Tahun Anggaran *                        | 2021                                |      |
| List SP2B SD Negeri  | Pular *                                 | Januari                             |      |
| List SP2B SLB Negeri | Bulan                                   |                                     | 3    |
| List SP2B SMA Negeri |                                         | _                                   |      |
| List SP2B SMK Negeri |                                         | Input                               |      |
| List SP2B SMP Negeri |                                         |                                     |      |
| List SP2T SD Negeri  |                                         |                                     |      |
| List SP2T SLB Negeri |                                         |                                     |      |
| List SP2T SMA Negeri |                                         |                                     |      |
| List SP2T SMK Negeri |                                         |                                     |      |
| List SP2T SMP Negeri |                                         |                                     |      |
| SP2B SD Negeri       |                                         |                                     |      |
| SP2B SLB Negeri      |                                         |                                     |      |
| SP2B SMA Negeri      |                                         |                                     |      |
| SP2B SMK Negeri      |                                         |                                     |      |
| SP2B SMP Negeri      |                                         |                                     |      |
| SP2T SD Negen        |                                         |                                     |      |
| SP2T SMA Nogori      |                                         |                                     |      |
| SP2T SMK Negeri      |                                         |                                     |      |
| SP2T SMP Negeri      |                                         |                                     |      |
|                      |                                         |                                     |      |
| - wormoning          | Converight @ 2016 All rights recorded   | Manian                              | 2.0  |
|                      | copyright o zoro . All rights reserved. | version -                           | 2.0  |

Gambar 5. Tombol Next

| SIMPAD               |                                                   |            |         |        | 🚽 💽 10101101-negeri                   |
|----------------------|---------------------------------------------------|------------|---------|--------|---------------------------------------|
| Online               | Penerbitan SP2T                                   |            |         |        | Beranda > List SP2T > Penerbitan SP2T |
| 🖝 BOS 🗸 🗸            | Tahun Anggaran *                                  | 2021       |         |        |                                       |
| BOS Negeri v         | Turren Anggeran                                   | LOLI       |         |        |                                       |
| List SP2B SD Negeri  | Bulan *                                           | Januari    |         |        |                                       |
| List SP2B SLB Negeri | Duan                                              |            |         |        |                                       |
| List SP2B SMA Negeri |                                                   |            |         |        |                                       |
| List SP2B SMK Negeri |                                                   |            | penerim | aan    |                                       |
| List SP2B SMP Negeri |                                                   | Keterangan |         | iumlah |                                       |
| List SP2T SD Negeri  | P : P P001                                        |            |         |        |                                       |
| List SP2T SLB Negeri | Penerimaan Dana BOS jenjang Sekolah Dasar Tahap I |            |         | Rp     | 0                                     |
| List SP2T SMA Negeri |                                                   |            |         |        |                                       |
| List SP2T SMK Negeri |                                                   | Total      |         | Rp     | 0                                     |
| List SP2T SMP Negeri |                                                   |            |         |        |                                       |
| SP2B SD Negeri       |                                                   |            |         |        |                                       |
| SP2B SLB Negen       |                                                   |            |         | _      |                                       |
| SP2B SMA Negen       |                                                   |            | selesa  | a l    |                                       |
| SP2B SMK Negeri      |                                                   |            |         |        |                                       |
| SP2D SWIF Wegen      |                                                   |            |         |        |                                       |
| SP2T SI R Norod      |                                                   |            |         |        |                                       |
| SP2T SMA Neneri      |                                                   |            |         |        |                                       |
| SP2T SMK Neneri      |                                                   |            |         |        |                                       |
| SP2T SMP Neger       |                                                   |            |         |        |                                       |
| C Manifestar         |                                                   |            |         |        |                                       |
| - Monitoring         | Comprised © 2016 All rights second                |            |         |        | Marrian 2.0                           |
|                      | copyright @ 2010 . All rights reserved.           |            |         |        | version 2.0                           |

Gambar 5.a. Halaman Penginputan Realisasi

7. Setelah itu maka **silahkan melakukan input data realisasi Penerimaannya**, setelah dilakukan penginputan data realisasi penerimaan, silahakn klik tombol **selesai** 

| SIMPAD               | =                                       |                                                   |            | d (                | ) 10101101-negeri    |
|----------------------|-----------------------------------------|---------------------------------------------------|------------|--------------------|----------------------|
| Online               | Penerbitan SP2T                         |                                                   |            | Beranda ⇒ List SP2 | 2T > Penerbitan SP2T |
| 🖻 BOS 🗸 🗸            | Tahun Anggaran *                        | 2021                                              |            |                    |                      |
| BOS Negeri 🗸 🗸       | 55                                      |                                                   |            |                    |                      |
| List SP2B SD Negeri  | Bulan*                                  | Januari                                           |            |                    |                      |
| List SP2B SLB Negeri |                                         |                                                   |            |                    |                      |
| List SP2B SMA Negeri |                                         |                                                   |            |                    |                      |
| List SP2B SMK Negeri |                                         |                                                   | penerimaan |                    |                      |
| List SP2B SMP Negeri |                                         | Ketarangan                                        |            | jumlah             |                      |
| List SP2T SD Negeri  |                                         | non and construction of the second                |            | Innen              |                      |
| List SP2T SLB Negeri | Penerimaan Dana BOS jenja               | Penerimaan Dana BOS jenjang Sekolah Dasar Tahap I |            | 500.00             | 0.00 <b>0</b>        |
| List SP2T SMA Negeri |                                         |                                                   |            |                    |                      |
| List SP2T SMK Negeri |                                         | Total                                             | Bp         |                    | 0                    |
| List SP2T SMP Negeri |                                         |                                                   |            |                    |                      |
| SP2B SD Negeri       |                                         |                                                   |            |                    |                      |
| SP2B SLB Negeri      |                                         |                                                   |            |                    |                      |
| SP2B SMA Negeri      |                                         |                                                   | selesai    |                    |                      |
| SP2B SMK Negeri      |                                         |                                                   |            |                    |                      |
| SP2B SMP Negeri      |                                         |                                                   |            |                    |                      |
| SP2T SD Negeri       |                                         |                                                   |            |                    |                      |
| SP2T SLB Negeri      |                                         |                                                   |            |                    |                      |
| SP2T SMA Negeri      |                                         |                                                   |            |                    |                      |
| SP2T SMK Negeri      |                                         |                                                   |            |                    |                      |
| SP2T SMP Negeri      |                                         |                                                   |            |                    |                      |
| 🖵 Monitoring         |                                         |                                                   |            |                    |                      |
|                      | Copyright © 2016 . All rights reserved. |                                                   |            |                    | Version 2.0          |

Gambar 6. Tombol Submit

8. Setelah itu maka akan tampil halaman penerbitan, dimana halaman ini merupakan halaman dimana diperlihatkan hasil penginputan penerimaan, dimana pada tahap ini unit masih bisa melakukan revisi atas data yang diinputkan dengan mengklik tombol edit dan akan kembali pada halaman penginputan data realisasi, namun apabila data yang diinputkan sudah benar, maka pada kalimat 'apakah anda yakin dengan data ini : ' silahkan di cek list kalimat ya setelah itu tombol simpan di klik

| SIMPAD       | =                                                                                                    | 🚽 💽 10101101-negeri       |
|--------------|----------------------------------------------------------------------------------------------------|---------------------------|
| 🕥 🔹 Cnline   | 25                                                                                                    | Beranda × Penerbitan × 25 |
| æ BOS ∢      | Penerbitan                                                                                                    | _                         |
| 🖵 Monitoring |                                                                                                    | + Tambah Baru Cir Edit    |
|              | Nama SKPD         : DINAS PENDIDIKAN           Tahun anggaran         : 2021           Bulan         : Januari           Tahap         : I           Penerimaan         : Rp. 500.000.000,00           Penmimpin         : Dr. Sopan Adrianto, SE, M.Pd |                           |
|              | Pe                                                                                                    | rimaan                    |
|              | Keterangan                                                                                                    | jumlah                    |
|              | Penerimaan Dana BOS jenjang Sekolah Dasar Tahap I                                                                                                    | Rp. 500.000.000,00        |
|              | Total                                                                                                    | Rp. 500.000.000,00        |
|              | Apakah Anda yakin dengan data ini :<br>D Ya                                                                                                    | ingun                     |
|              |                                                                                                    |                           |
|              | Copyright © 2016 . All rights reserved.                                                                                                    | Version 2.0               |

Gambar 7. Halaman Penerbitan, tombol edit

|              | ,=                                                                                                    |            | 🚽 💽 10101101-negeri       |
|--------------|----------------------------------------------------------------------------------------------------|------------|---------------------------|
| 🕥 🔹 Online   | 25                                                                                                    |            | Beranda > Penerbitan > 25 |
| r≢ BOS <     | Penerbitan                                                                                                    |            |                           |
| 🖵 Monitoring |                                                                                                    |            | + Tambah Baru 🕼 Edit      |
|              | Nama         SKPD         : DINAS PENDIDIKAN           Tahum anggaran         : 2021           Bulan         : Januari           Tahap         : I           Penerimaan         : Rp. 500.000.000,00           Penimpin         : Dr. Sopan Adrianto, SE, M. Pd |            |                           |
|              |                                                                                                    | Penerimaan |                           |
|              | Keterangan                                                                                                    | jumlah     |                           |
|              | Penerimaan Dana BOS jenjang Sekolah Dasar Tahap I                                                                                                    |            | Rp. 500.000.000,00        |
|              | Total                                                                                                    |            | Rp. 500.000.000,00        |
|              | Apakah Anda yakin dengan data ini :<br>□ Ya                                                                                                    | Sinput     |                           |
|              |                                                                                                    |            |                           |
|              | Copyright © 2016 . All rights reserved.                                                                                                    |            | Version 2.0               |

Gambar 7.a. Halaman Penerbitan, klik Ya dan Tombol Simpan

9. Pada halaman yang sama setelah mengklik tombol **simpan**, maka akan tampil tombol **SP2T**, dimana tombol tersebut adalah berisi **dokumen SP2T** 

| 1.3                              |          | DEV<br>MOD                             | SUR            | AT PEN | GESAHAN PENDAPATAN<br>TRANSFER<br>(SP2T)                                                                            |
|----------------------------------|----------|----------------------------------------|----------------|--------|----------------------------------------------------------------------------------------------------|
| Nomor SP2T                       | ŧ        | 10101000/SP2T/NEGERI/SD/I/Januari/2021 | Nama BUD       |        | Badan Pengelola Keuangan Daerah                                                                                     |
| Tanggal                          | 7        | 02 November 2021                       | Tanggal        | 1      | 22                                                                                                    |
| Kode SKPD                        | -        | 10101000                               | Nomor          |        | 10101000/SP2T/NEGERI/SD///Januari/20<br>21                                                                          |
| Nama SKPD                        | 3        | DINAS PENDIDIKAN                       | Tahun Anggaran | 45     | 2021                                                                                                    |
| Telah disahkan<br>Terdiri dari : | pendapa  | tan Transfer sejumlah :                | Rp.            |        | 500.000.000,00                                                                                                    |
| 1. Penerimaan I                  | Dana BOS | S jenjang Sekolah Dasar Tahap I        | Rp.            |        | 500.000.000,00                                                                                                    |
| 4.2.3.01.02.001                  | (Bantuan | Operasional Sekolah (BOS))             |                |        |                                                                                                    |
| Terbilang :                      | Lima     | Ratus Juta Rupiah                      |                |        |                                                                                                    |
| ş                                |          |                                        |                |        | Jakarta,<br>Kepala Badan Pengelola Keuangan<br>Daerah Provinsi Dki Jakarta<br>Selaku<br>Kuasa Bendahara Umum Daerah |
|                                  |          |                                        |                |        |                                                                                                    |
|                                  |          |                                        |                |        | NIP.                                                                                                    |

Gambar 8. Dokumen SP2T

10. Untuk melakukan pengecekan data, maka silahkan klik menu BOS → BOS XXX (nama Kelompok) → List SP2T XXX (nama Jenjang), pada modul di aplikasi, maka akan masuk ke halaman BOS PENERIMAAN XXX (nama kelompok) Data, dan akan tampil dokumen SP2T yang telah diinputkan (dengan status Ditetapkan)

| SIMPAD                                       |     |                                                       |         |                   |                | <b>.</b> ( | 10101101-negeri |  |  |
|----------------------------------------------|-----|-------------------------------------------------------|---------|-------------------|----------------|------------|-----------------|--|--|
| Online                                       | Bos | Dis Penerimaan Negeri Beranda > Bos Penerimaan Negeri |         |                   |                |            |                 |  |  |
| r≓ BOS ✓                                     |     | 클 Bos Penerimaan Negeri Data Showing 1-1 of 1 item.   |         |                   |                |            |                 |  |  |
| BOS Negeri 🗸                                 |     |                                                       |         |                   |                |            | ✓ Semua         |  |  |
|                                              | #   | Nomor SP2T                                            | Bulan   | Tahun<br>anggaran | Penerimaan     | Status     |                 |  |  |
| List SP2B SMA Negeri<br>List SP2B SMK Negeri |     | · · · · · · · · · · · · · · · · · · ·                 | ¥       |                   |                | •          |                 |  |  |
| List SP2B SMP Negeri<br>List SP2T SD Negeri  | 1   | 10101000/SP2T/NEGERI/SD/I/Januari/2021                | Januari | 2021              | 500.000.000,00 | Ditetapkan | View            |  |  |

Gambar 9. Halaman List SP2T

- 11. Secara otomatis data SP2T yang telah tercetak akan masuk ke akun SIMPAD Bidang Perbendaharaan dan Kas
- 12. Maka rekan pelaksana/penginput data silahakan koordinasi dengan Bidang Perbendaharaan terkait dengan pemvalidasian data SP2T tersebut
- 13. Ada kondisi dimana apabila dokumen SP2T itu setelah sampai di Akun Bidang Perbendaharaan ditolak dengan alasan tertentu, maka apabila data tersebut ditolak oleh bidang Perbendaharaan, maka Rekan-rekan Dinas Pendidikan disarankan untuk melakukan penginputan ulang, tatacaranya adalah :

A. Masuk ke halaman List SP2T, cari dokumen yang ditolak oleh Bidang Perbendaharaan

| SIMPAD                                       | =  |                                                     |                                                    |   |                   |                  |            |   |      |               | . 2             | 10101101- | negeri |
|----------------------------------------------|----|-----------------------------------------------------|----------------------------------------------------|---|-------------------|------------------|------------|---|------|---------------|-----------------|-----------|--------|
|                                              | Bo | IS Penerimaan Negeri Beranda - Bos Penerimaan Neger |                                                    |   |                   |                  |            |   |      |               | n Negeri        |           |        |
| re BOS 🗸                                     |    | Bos Penerimaan Negeri Data                          | Bos Penerimaan Negeri Data Showing 1-3 of 3 items. |   |                   |                  |            |   |      |               |                 | ıms.      |        |
| BOS Negeri ~                                 |    |                                                     |                                                    |   |                   |                  |            |   |      |               |                 | . Sem     | ua     |
| List SP2B SD Negeri                          | #  | Nomor SP2T                                          | Bulan                                              |   | Tahun<br>anggaran | Penerimaan       | Status     |   |      |               |                 |           |        |
| List SP2B SMA Negeri<br>List SP2B SMK Negeri |    |                                                     | •                                                  | - |                   |                  |            | * |      |               |                 |           |        |
| List SP2B SMP Negeri<br>List SP2T SD Negeri  | 1  | 10101000/SP2T/NEGERI/SD/I/Januari/202               | 1 Januari                                          |   | 2021              | 500.000.000,00   | Disahkan   |   | View | Download SP2T | Kembalikan SP2T | Ralat     |        |
| List SP2T SLB Negeri                         | 2  | 10101000/SP2T/NEGERI/SD/II/Januari/202              | 1 Januari                                          |   | 2021              | 550.000.000,00   | Disahkan   |   | View | Download SP2T | Kembalikan SP2T | Ralat     |        |
| List SP21 SMA Negeri                         | 3  | 10101000/SP2T/NEGERI/SD/I/Maret/2021                | Maret                                              |   | 2021              | 1.000.000.000,00 | Ditetapkan |   | View |               |                 |           |        |

Gambar 10. Halaman List SP2T, contoh dokumen yang di tolak

- B. Setelah dapat SP2T yang di maskud. Klik tombol view
- C. lalu lakukan proses penginputan data seperti poin 6

| SIMPAD                                       |    |                                         |                         |                   |                  |            | 📑 💽 10101101-negeri                      |  |
|----------------------------------------------|----|-----------------------------------------|-------------------------|-------------------|------------------|------------|------------------------------------------|--|
| 🕥 🔍 Online                                   | Bo | s Penerimaan Negeri                     |                         |                   |                  |            |                                          |  |
| r≢ BOS ∽                                     | =  | Bos Penerimaan Negeri Data              | Showing 1-3 of 3 items. |                   |                  |            |                                          |  |
| BOS Negeri ~                                 |    |                                         |                         |                   |                  |            | ✓ Semua                                  |  |
|                                              | #  | Nomor SP2T                              | Bulan                   | Tahun<br>anggaran | Penerimaan       | Status     |                                          |  |
| List SP2B SMA Negeri                         |    | •                                       |                         |                   |                  | •          |                                          |  |
| List SP2B SMP Negeri<br>List SP2T SD Negeri  | 1  | 10101000/SP2T/NEGERI/SD/I/Januari/2021  | Januari                 | 2021              | 500.000.000,00   | Disahkan   | View Download SP2T Kembalikan SP2T Ralat |  |
| List SP2T SLB Negeri<br>List SP2T SMA Negeri | 2  | 10101000/SP2T/NEGERI/SD/II/Januari/2021 | Januari                 | 2021              | 550.000.000,00   | Disahkan   | View Download SP2T Kembalikan SP2T Ralat |  |
|                                              | 3  | 10101000/SP2T/NEGERI/SD/I/Maret/2021    | Maret                   | 2021              | 1.500.000.000,00 | Ditetapkan | View                                     |  |

Gambar 10.a. Halaman List SP2T, contoh dokumen perbaikan

- 14. Apabila pihak Bidang Perbendaharaan menerima datanya dan memvalidasi data SP2T tersebut, maka silahkan lakukan pekerjaan pada **poin 10**, pada poin 10 tersebut akan tampil data SP2T yang telah di validasi oleh Bidang Perbendaharaan dengan statusnya **disahkan**
- 15. Apabila dokumen SP2T dengan status disahkan, maka akan tampil 4 Tombol, yaitu :
  - A. View : tombol untuk melihat dokumen setelah terbit SP2T
    - B. Download SP2T : Tombol untuk mendownload SP2T, dimana tombol ini berisi dokumen SP2T yang telah di validasi dan di tandatangani oleh pimpinan Bidang Perbendaharaan
    - C. Kembalikan SP2T : Tombol untuk mengembalikan SP2T, diaman tombol ini berfungsi untuk mengembalikan dokumen SP2T, apabila dokumen SP2T yang diberikan salah
    - D. Ralat : Tombol untuk Meralat SP2T, dimana ralat ini berfungsi untuk memperbaiki data realisasi yang menurut rekan Dinas Pendidikan salah

|                                                                                             | =                                                  |         |                   |                |                      | 🍠 🕠 10101101-negeri                      |  |  |  |
|---------------------------------------------------------------------------------------------|----------------------------------------------------|---------|-------------------|----------------|----------------------|------------------------------------------|--|--|--|
| 💽 🔹 Online                                                                                  | Bos Penerimaan Negeri Beranda -> Bos Pe            |         |                   |                |                      |                                          |  |  |  |
| 🕿 BOS 🗸 🗸                                                                                   | Bos Penerimaan Negeri Data     Showing 1.5 of 5 in |         |                   |                |                      |                                          |  |  |  |
| BOS Negeri  List SP2B SD Negeri List SP2B SLB Negeri List SP2B SLB Negeri                   | # Nomor SP2T                                       | Bulan   | Tahun<br>anggaran | Penerimaan     | Status               | ✓ Semua                                  |  |  |  |
| List SP2B SMX Negeri<br>List SP2B SMK Negeri<br>List SP2B SMP Negeri<br>List SP2T SD Negeri | * 1 10101000/SP2T/NEGERI/SD/I/Januari/2021         | Januari | 2021              | 500.000.000,00 | <b>v</b><br>Disahkan | View Download SP2T Kembalikan SP2T Ralat |  |  |  |

Gambar 11. Halaman List

#### \*\*RALAT SP2T\*\*

- Apabila ada ralat yang terjadi setelah SP2T disahkan, berikut langkah-langkahnya :
  - 1. Klik menu BOS → BOS XXX (nama Kelompok) → List SP2T XXX (nama
  - Jenjang), Pilih SP2T yang akan diralat (dengan Status Disahkan), lalu tekan tombol Ralat

|                                              | =  |                                         |         |                   |                  |          | 🚽 🕠 10101101-negeri                      |  |  |  |
|----------------------------------------------|----|-----------------------------------------|---------|-------------------|------------------|----------|------------------------------------------|--|--|--|
| Online                                       | Bo | os Penerimaan Negeri Beranda            |         |                   |                  |          |                                          |  |  |  |
| 🖻 BOS 🗸 🗸                                    |    | a Bos Penerimaan Negeri Data Show       |         |                   |                  |          |                                          |  |  |  |
| BOS Negeri ~                                 |    |                                         |         |                   |                  |          | Semual                                   |  |  |  |
| List SP2B SLB Negeri                         | #  | Nomor SP2T                              | Bulan   | Tahun<br>anggaran | Penerimaan       | Status   |                                          |  |  |  |
| List SP28 SMA Negeri<br>List SP2B SMK Negeri |    |                                         |         |                   |                  | •        |                                          |  |  |  |
| List SP2B SMP Negeri<br>List SP2T SD Negeri  | 1  | 10101000/SP2T/NEGERI/SD/I/Januari/2021  | Januari | 2021              | 500.000.000,00   | Disahkan | View Download SP2T Kembalikan SP2T Ralat |  |  |  |
| List SP2T SLB Negeri                         | 2  | 10101000/SP2T/NEGERI/SD/II/Januari/2021 | Januari | 2021              | 550.000.000,00   | Disahkan | View Download SP2T Kembalikan SP2T Ralat |  |  |  |
| List SP2T SMK Negeri                         | 3  | 10101000/SP2T/NEGERI/SD/I/Maret/2021    | Maret   | 2021              | 1.500.000.000,00 | Disahkan | View Download SP2T Kembalikan SP2T Ralat |  |  |  |
| List SP2T SMP Negeri<br>SP2B SD Negeri       | 4  | 10101000/SP2T/NEGERI/SD/I/April/2021    | April   | 2021              | 2.000.000.000,00 | Disahkan | View Download SP2T Kembalikan SP2T Ralat |  |  |  |

Gambar 12. Halaman List, tombol ralat

2. Maka kan tampil halaman **Create BOS Penerimaan Ralat XXX (XXX adalah kelompok)**, maka akntampil 2 form, yaitu **Form Ralat dan Form Keterangan**, dimana kedua Form itu diisikan alasan kenapa melakukan ralat

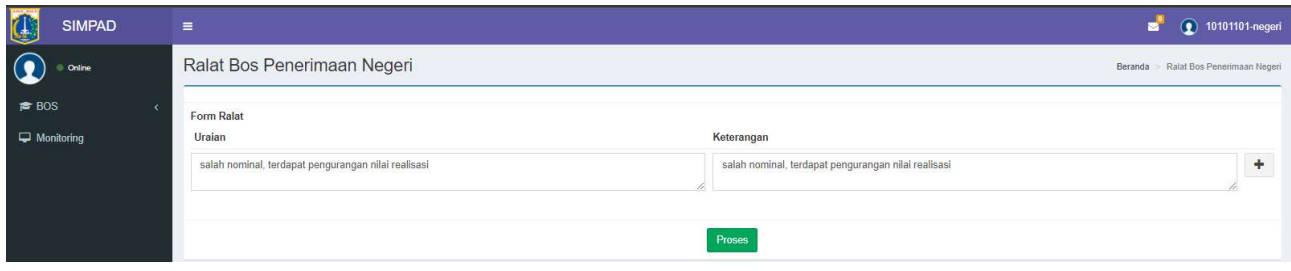

Gambar 13. Halaman Ralat Bos Penerimaan

3. Setelah penginputan alasan pada **Form Ralat dan Form Keterangan**, maka silahkan klik tombol **Proses**, maka akan kembali ke halaman **Penerbitan SP2T**, dan silahkan melakukan penginputan data realisasi Penerimaan yang benar (lakukan sesuai langkah pada **poin 6**)

| SIMPAD  | =                                                   |                                                     | 🥩 💽 10101101-negeri                   |
|---------|-----------------------------------------------------|-----------------------------------------------------|---------------------------------------|
| Online  | Ralat Bos Penerimaan Negeri                         |                                                     | Beranda 🌸 Ralat Bos Penerimaan Negeri |
| ≠ BOS < | Form Ralat<br>Uraian                                | Keterangan                                          |                                       |
|         | salah nominal, terdapat pengurangan nilai realisasi | salah nominal, terdapat pengurangan nilai realisasi | +                                     |
|         |                                                     | Proses                                              |                                       |

Gambar 14. Halaman Ralat Bos Penerimaan, tombol Proses

|                                              | =                        |                           |           |        | 🚽 🕥 10101101-negeri                   |
|----------------------------------------------|--------------------------|---------------------------|-----------|--------|---------------------------------------|
| Online                                       | Penerbitan SP2T          |                           |           |        | Beranda > List SP2T > Penerbitan SP2T |
| r≢ BOS ~<br>BOS Negeri ~                     | Tahun Anggaran *         | 2021                      |           |        |                                       |
| List SP2B SD Negeri<br>List SP2B SLB Negeri  | Bulan *                  | April                     |           |        | ×                                     |
| List SP2B SMA Negeri<br>List SP2B SMK Negeri |                          |                           | penerimaa | 1      |                                       |
| List SP2B SMP Negeri<br>List SP2T SD Negeri  |                          | Keterangan                |           | jumlah |                                       |
| List SP2T SLB Negeri<br>List SP2T SMA Negeri | Penerimaan Dana BOS jenj | ang Sekolah Dasar Tahap I | R         | 0      | 2.500.000.000                         |
| List SP2T SMK Negeri<br>List SP2T SMP Negeri |                          | Total                     | R         | 0      | 2.500.000.000                         |
| SP2B SD Negeri<br>SP2B SLB Negeri            |                          |                           |           |        |                                       |
| SP2B SMA Negeri<br>SP2B SMK Negeri           |                          |                           | selesai   |        |                                       |

Gambar 15. Halaman Penerbitan SP2T

 Apabila langkah-langkah penginputan telah dilakukan dengan benar, maka pada halaman Penerbitan SP2T akan tampil 2 Tombol dokumen, dokumen SP2T Ralat dan Surat Keterangan Ralat

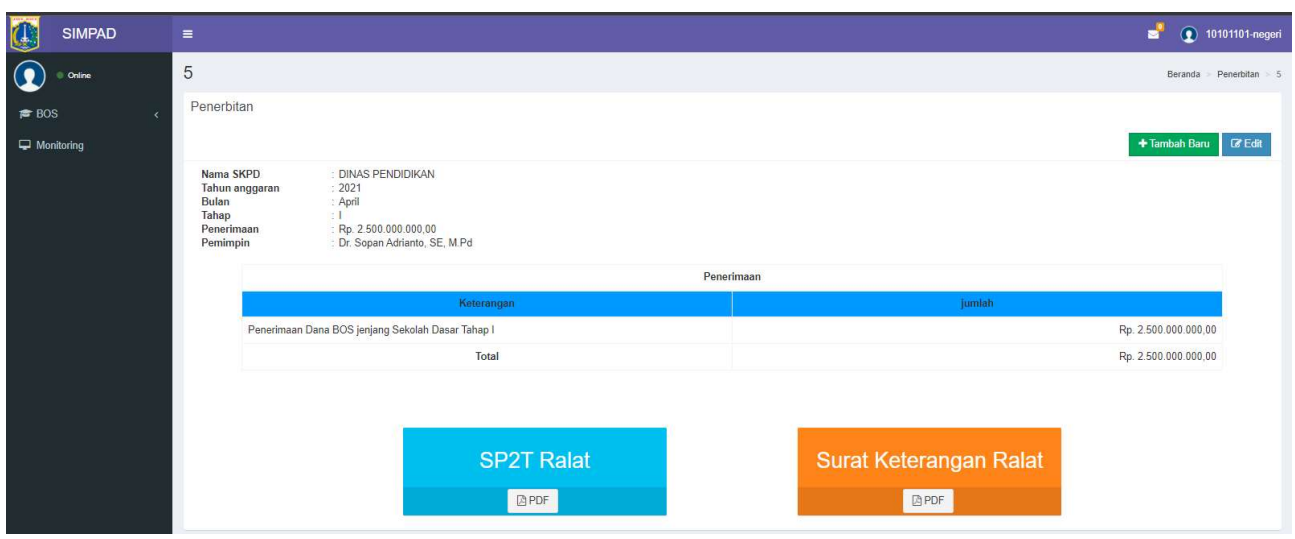

Gambar 16. Halaman Penerbitan

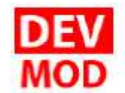

PEMERINTAH PROVINSI DAERAH KHUSUS IBUKOTA JAKARTA DINAS PENDIDIKAN

#### SURAT KETERANGAN RALAT SP2T BOS Nomor : 10101000/SK-BOS/PENERIMAAN/NEGERI/SD/I/April/2021

| 1. | Kode Unit BOS-SKPD/BOS-UKPD | 1.80 | 10101000                               |
|----|-----------------------------|------|----------------------------------------|
| 2. | Nama BOS-SKPD/BOS-UKPD      | 1    | DINAS PENDIDIKAN                       |
| 4. | Nomor SP2T BOS              | 1    | 10101000/R-SP2T/NEGERI/SD/I/April/2021 |
| 5, | Tahap SP2T BOS              | 4    | 1                                      |
| 6. | Bulan SP2T BOS              |      | April                                  |
| 7. | Input ke                    |      | 1                                      |
| 8. | Tahun Anggaran              |      | 2021                                   |

Yang bertandatangan di bawah ini Kepala Dinas Pendidikan Provinsi DKI Jakarta DINAS PENDIDIKAN Provinsi DKI Jakarta menerangkan dengan sesungguhnya, bahwa terdapat kesalahan pada SP2T BOS Nomor 10101000/SP2T/NEGERI/SD///April/2021 Tanggal 02 November 2021, yang telah diterbitkan Tanggal 02 November 2021, sehingga diralat dengan SP2T BOS Nomor 10101000/R-SP2T/NEGERI/SD///April/2021 Tanggal (belum diset).

Adapun penjelasan penyebab terjadinya kesalahan pada SP2T BOS tersebut diatas dengan perincian sebagai berikut :

| Γ | No. | Uraian                                              | Keterangan Ralat                                    |
|---|-----|-----------------------------------------------------|-----------------------------------------------------|
| E | 1   | salah nominal, terdapat pengurangan nilai realisasi | salah nominal, terdapat pengurangan nilai realisasi |

Demikian Surat Keterangan ini dibuat dengan sebenarnya.

Jakarta, 02 November 2021 Dinas Pendidikan Kepala Dinas Pendidikan Provinsi DKI Jakarta,

Dr. Sopan Adrianto, SE, M.Pd NIP.196211071996031001

Gambar 17. Surat Keterangan Ralat SP2T BOS

| e                                | DEV<br>MOD                                                    | SUP                     | AT PEN | IGESAHAN PENDAPATAN<br>TRANSFER<br>(SP2T)                                                                           |
|----------------------------------|---------------------------------------------------------------|-------------------------|--------|----------------------------------------------------------------------------------------------------|
| Nomor SP2T<br>Tanggal            | : 10101000/R-SP2T/NEGERI/SD/I/April/2021<br>: 01 Januari 1970 | Nama BUD<br>Tanggal     | 4      | Badan Pengelola Keuangan Daerah<br>-                                                                                |
| Kode SKPD<br>Nama SKPD           | : 10101000<br>: DINAS PENDIDIKAN                              | Nomor<br>Tahun Anggaran | 3      | 10101000/R-SP2T/NEGERI/SD/I/April/2021<br>2021                                                                      |
| Telah disahkan<br>Terdiri dari : | pendapatan Transfer sejumlah :                                | Rp.                     |        | 2.500.000.000,00                                                                                                    |
| 1. Penerimaan                    | Dana BOS jenjang Sekolah Dasar Tahap I                        | Rp.                     |        | 2.500.000.000,00                                                                                                    |
| 4.2.3.01.02.00                   | (Bantuan Operasional Sekolah (BOS))                           |                         |        |                                                                                                    |
| Terbilang :                      | Dua Milyar Lima Ratus Juta Rupiah                             |                         |        |                                                                                                    |
|                                  |                                                               |                         |        | Jakarta,<br>Kepala Badan Pengelola Keuangan<br>Daerah Provinsi Dki Jakarta<br>Selaku<br>Kuasa Bendahara Umum Daerah |
|                                  |                                                               |                         |        |                                                                                                    |
|                                  |                                                               |                         |        | NIP.                                                                                                    |

Gambar 18. SP2T Ralat

- 5. Dokumen Surat Keterangan Ralat SP2T BOS, di download dan di tandatangani oleh pimpinan dari Dinas Pendidikan
- 6. Setelah dokumen Surat Keterangan Ralat SP2T BOS **di download dan di tandatangani oleh pimpinan dari Dinas Pendidikan,** maka silahkan dokumen tersebut di Scan untuk diu upload pada aplikasi SIMPAD
- 7. Pada aplikasi SIMPAD, silahkan pilih klik menu BOS → BOS XXX (nama Kelompok)
   → List SP2T SD Negeri, pada modul di aplikasi, maka akan masuk ke halaman BOS PENERIMAAN XXX (nama kelompok) Data, dan akan tampil dokumen SP2T yang telah diralat (dengan status Diterbitkan)

|                                              | =  |                                                        |         |                   |                  |             | 🚽 🕥 10101101-negeri                      |  |  |  |
|----------------------------------------------|----|--------------------------------------------------------|---------|-------------------|------------------|-------------|------------------------------------------|--|--|--|
| 💽 🔹 Online                                   | Bo | Bos Penerimaan Negeri Beranda - Bos Penerimaan N       |         |                   |                  |             |                                          |  |  |  |
| 🖻 BOS 🗸 🗸                                    |    | Bos Penerimaan Negeri Data     Showing 1-5 of 5 items. |         |                   |                  |             |                                          |  |  |  |
| BOS Negeri ~                                 |    |                                                        |         |                   |                  |             | <b>∠*</b> Semua                          |  |  |  |
| List SP2B SLB Negeri                         | #  | Nomor SP2T                                             | Bulan   | Tahun<br>anggaran | Penerimaan       | Status      |                                          |  |  |  |
| List SP2B SMK Negeri                         |    |                                                        |         |                   |                  | •           |                                          |  |  |  |
| List SP2B SMP Negeri<br>List SP2T SD Negeri  | 1  | 10101000/SP2T/NEGERI/SD/I/Januari/2021                 | Januari | 2021              | 500.000.000,00   | Disahkan    | View Download SP2T Kembalikan SP2T Ralat |  |  |  |
| List SP2T SLB Negeri<br>List SP2T SMA Negeri | 2  | 10101000/SP2T/NEGERI/SD/II/Januari/2021                | Januari | 2021              | 550.000.000,00   | Disahkan    | View Download SP2T Kembalikan SP2T Ralat |  |  |  |
| List SP2T SMK Negeri                         | 3  | 10101000/SP2T/NEGERI/SD/I/Maret/2021                   | Maret   | 2021              | 1.500.000.000,00 | Disahkan    | View Download SP2T Kembalikan SP2T Ralat |  |  |  |
| List SP2T SMP Negeri<br>SP2B SD Negeri       | 4  | 10101000/SP2T/NEGERI/SD/I/April/2021                   | April   | 2021              | 2.000.000.000,00 | Diralat     | View Download SP2T                       |  |  |  |
| SP2B SLB Negeri<br>SP2B SMA Negeri           | 5  | 10101000/R-SP2T/NEGERI/SD/I/April/2021                 | April   | 2021              | 2.500.000.000,00 | Diterbitkan | View Upload Referensi                    |  |  |  |

Gambar 19. List Sp2T yang telah di ralat

8. Klik Tombol Upload, maka akan tampil halaman unggah, dimana pada halaman ini yang diunggah adalah surat Keterangan Ralat

| <b>W</b>     |                                                                                                    |                               |
|--------------|----------------------------------------------------------------------------------------------------|-------------------------------|
| Online       | 5                                                                                                    | Beranda > Pencetakan > 5      |
| 🖻 BOS 🛛 🤇    | Unggah                                                                                                    |                               |
| C Monitoring | Nama SKPD     : DINAS PENDIDIKAN       Tahun anggaran     : 2021       Bulan     : April       Tahap     : I       Penerimaan     : Rp. 2:500:000:000:00       Pemimpin     : Dr. Sopan Adrianto, SE, M.Pd | Unggah Surat Keterangan Ralat |
|              |                                                                                                    | Penerimaan                    |
|              | Keterangan                                                                                                    | jumlah                        |
|              | Penerimaan Dana BOS jenjang Sekolah Dasar Tahap I                                                                                                    | Rp. 2.500.000.000,00          |
|              | Total                                                                                                    | Rp. 2.500.000.000,00          |
|              |                                                                                                    | Unggah                        |

Gambar 20. Halaman Unggah

- 9. Setelah dokumen surat keterangan ralat diunggah, maka silahkan klik tombol **unggah**, maka dokumen tersebut akan masuk ke Akun Bidang Perbendaharaan
- Pada list SP2T (Klik menu BOS → BOS XXX (nama Kelompok) → List SP2T XXX (nama Jenjang), maka akan tampil data SP2T yang telah di ralat, dengan status ditetapkan

| SIMPAD                                       | =                                                      |                                         |         |                   |                  |            | 🚽 💽 10101101-negeri                      |  |  |
|----------------------------------------------|--------------------------------------------------------|-----------------------------------------|---------|-------------------|------------------|------------|------------------------------------------|--|--|
| Online                                       | Bos Penerimaan Negeri Beranda > Bos Penerima           |                                         |         |                   |                  |            |                                          |  |  |
| 🗯 BOS 🗸 🗸                                    | Bos Penerimaan Negeri Data     Showing 1.5 of 5 items. |                                         |         |                   |                  |            |                                          |  |  |
| BOS Negeri ~<br>List SP2B SD Negeri          |                                                        |                                         |         |                   |                  |            | ∠* Semua                                 |  |  |
| List SP2B SLB Negeri<br>List SP2B SMA Negeri | #                                                      | Nomor SP2T                              | Bulan   | Tahun<br>anggaran | Penerimaan       | Status     |                                          |  |  |
| List SP2B SMK Negeri                         |                                                        |                                         |         |                   |                  | •          |                                          |  |  |
| List SP2B SMP Negeri<br>List SP2T SD Negeri  | 1                                                      | 10101000/SP2T/NEGERI/SD/I/Januari/2021  | Januari | 2021              | 500.000.000,00   | Disahkan   | View Download SP2T Kembalikan SP2T Ralat |  |  |
| List SP2T SLB Negeri<br>List SP2T SMA Negeri | 2                                                      | 10101000/SP2T/NEGERI/SD/II/Januari/2021 | Januari | 2021              | 550.000.000,00   | Disahkan   | View Download SP2T Kembalikan SP2T Ralat |  |  |
| List SP2T SMK Negeri                         | 3                                                      | 10101000/SP2T/NEGERI/SD/I/Maret/2021    | Maret   | 2021              | 1.500.000.000,00 | Disahkan   | View Download SP2T Kembalikan SP2T Ralat |  |  |
| List SP2T SMP Negeri<br>SP2B SD Negeri       | 4                                                      | 10101000/SP2T/NEGERI/SD/I/April/2021    | April   | 2021              | 2.000.000.000,00 | Diralat    | View Download SP2T                       |  |  |
| SP2B SLB Negeri<br>SP2B SMA Negeri           | 5                                                      | 10101000/R-SP2T/NEGERI/SD/I/April/2021  | April   | 2021              | 2.500.000.000,00 | Ditetapkan | View Referensi                           |  |  |

Gambar 21. Halaman List SP2T, SP2T ralat telah di unggah

11. Silahkan koordinasi dengan Bidang Perbendaharaan untuk validasi dari SP2T yang di ralat tersebut

|                                                       | =                                                   |                                         |         |                   |                  |          |      |               | 2               | 0 10101101-negeri          |
|-------------------------------------------------------|-----------------------------------------------------|-----------------------------------------|---------|-------------------|------------------|----------|------|---------------|-----------------|----------------------------|
| Online                                                | Bos Penerimaan Negeri Beranda - Bos Penerimaan      |                                         |         |                   |                  |          |      |               |                 | da 🗇 Bos Penerimaan Negeri |
| r≢ BOS ~                                              | n Bos Penerimaan Negeri Data Showing 1-5 of 5 items |                                         |         |                   |                  |          |      |               |                 | Showing 1-5 of 5 items.    |
| BOS Negeri ~<br>List SP2B SD Negeri                   |                                                     |                                         |         |                   |                  |          |      |               |                 | "Semua                     |
| List SP2B SLB Negeri<br>List SP2B SMA Negeri          | #                                                   | Nomor SP2T                              | Bulan   | Tahun<br>anggaran | Penerimaan       | Status   |      |               |                 |                            |
| List SP2B SMK Negeri                                  |                                                     | •                                       |         |                   |                  | •        |      |               |                 |                            |
| List SP2B SMP Negeri<br>List SP2T SD Negeri           | 1                                                   | 10101000/SP2T/NEGERI/SD/I/Januari/2021  | Januari | 2021              | 500.000.000,00   | Disahkan | View | Download SP2T | Kembalikan SP2T | Ralat                      |
| List SP2T SLB Negeri<br>List SP2T SMA Negeri          | 2                                                   | 10101000/SP2T/NEGERI/SD/II/Januari/2021 | Januari | 2021              | 550.000.000,00   | Disahkan | View | Download SP2T | Kembalikan SP2T | Ralat                      |
| List SP2T SMK Negeri                                  | 3                                                   | 10101000/SP2T/NEGERI/SD/I/Maret/2021    | Maret   | 2021              | 1.500.000.000,00 | Disahkan | View | Download SP2T | Kembalikan SP2T | Ralat                      |
| List SP2T SMP Negeri<br>SP2B SD Negeri                | 4                                                   | 10101000/SP2T/NEGERI/SD/I/April/2021    | April   | 2021              | 2.000.000.000,00 | Diralat  | View | Download SP2T |                 |                            |
| SP2B SLB Negeri<br>SP2B SMA Negeri<br>SP2B SMK Negeri | 5                                                   | 10101000/R-SP2T/NEGERI/SD/I/April/2021  | April   | 2021              | 2.500.000.000,00 | Disahkan | View | Download SP2T | Kembalikan SP2T | Referensi                  |

Gambar 22. Halaman List SP2T, SP2T ralat telah di validasi

#### KATA PENUTUP

Semoga dengan hadirnya buku panduan ini bisa menjadi acuan dalam penggunaan aplikasi SIMPAD, buku ini diharapkan ke depannya akan selalu di revisi megingat berkembangnya suatu aplikasi maka permasalahana yang timbuk juga akan lebih kompleks

Kepada teman-teman mohon masukan untuk pengembangan dari buku panduan ini Terimakasih sebelumnya